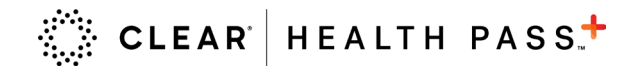

CLEAR provides touchless solutions for easier entry and access with Health Pass.

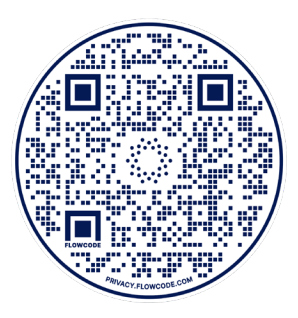

- **1** Download the free CLEAR app by scanning the QR code above.
- 2 Tap the white Health Pass tile and find Design & Construction Week: IBS & KBIS in the Conferences section.
- 3 Sign up or log in. If you're creating an account you'll be asked to upload a goverment-issued ID and snap a quick selfie to confirm you are you.
- 4 Add your proof of vaccination or negative COVID-19 test to complete your Health Pass.

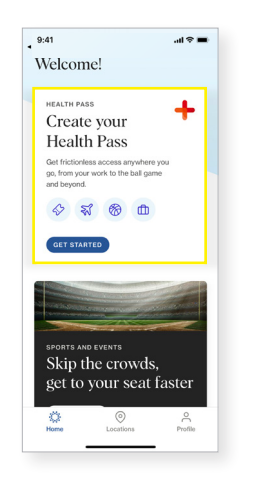

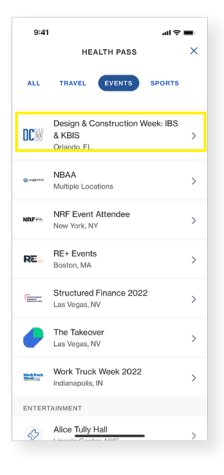

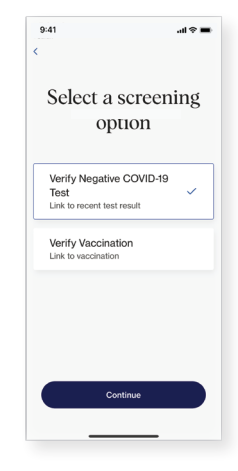

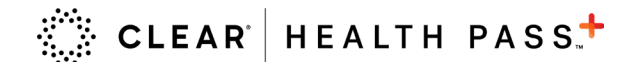

How to link your negative COVID-19 test result and complete your Health Pass.

### Link Negative COVID-19 Test

- Tap 'get tested' and 'connect provider' to locate your testing 1 provider on the menu
- 2

Log-in to your patient portal and follow the instructions to securely link your accounts

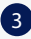

3 Green is good to go!

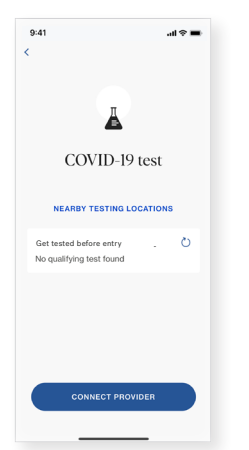

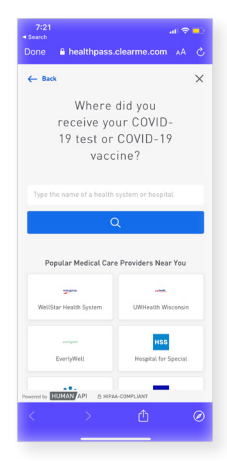

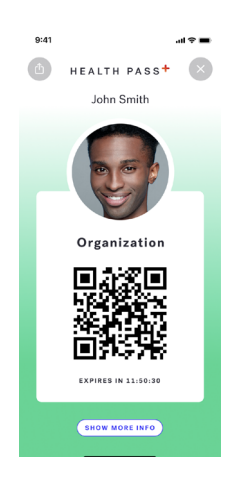

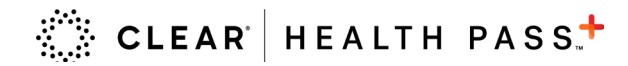

# How to link your proof of vaccination and complete your Health Pass.

### **Proof of Vaccination**

There are three methods for proof of COVID-19 vaccination Option 1: CDC Card Upload (recommended)

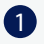

Select 'scan your vaccination card' to take a photo of your card\* and confirm your vaccine information

#### Option 2: Digital Vaccine Link

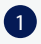

Select 'healthcare providers' and locate your vaccine provider in the menu or by searching 'other providers'

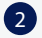

Log-in to your patient portal and follow the instructions to securely link your account with CLEAR

### Option 3: SMART QR code

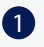

Tap 'SMART QR Code' and follow the prompts to upload the image of your QR code

Complete your Health Pass. Green is good to go!

#### Option 1

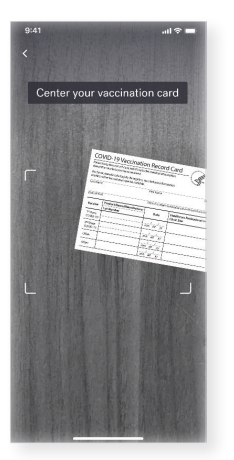

\*Note: the photo of your CDC card is used to generate a green or red Health Pass. You will not be able to acccess it again after it's taken

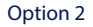

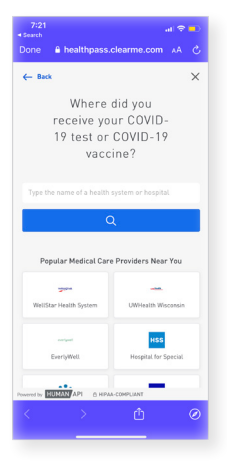

Option 3

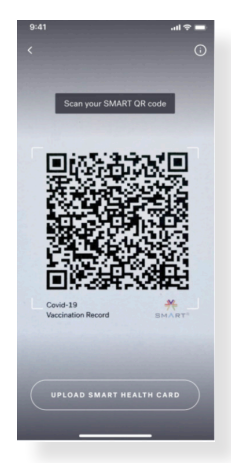

# **Enrollment Tips**

Scanning ID Document:

- Do not use a document that is heavily damaged or expired
- Ensure your fingers are not over the edges of the document •
- Take the photo in an area with bright, even light and no shadows •
- Your ID photo and the information on the document must be clearly visible without a glare
- The barcode (if applicable) must be clearly visible •
- If after taking a photo of the document several times you continue to see messages about the barcode, simply click next to continue your enrollment

Taking a Selfie:

- Take the photo in an area with bright, even light and no shadows •
- Take photo indoors within a stable environment (e.g. not in a moving vehicle) •
- Remove masks, heavy glasses, hats, very long bangs •
- Hold the phone level with your eyes and keep a neutral expression .
- A solid background works best •
- If you have trouble taking the photo and do not see on-screen instructions • use the back arrow at the top left to move back one step and begin the selfie process again

Liveness Selfie Scan

- Ensure you are in a sunlit area and the light on your face is even
- Increase the brightness of your phone screen
- Hold still without speaking or looking away during the scan